## FACULTY SELF-SERVICE: ATTENDANCE VERIFICATION

After Census Day for each semester, faculty will be required to submit attendance verification for their classes via Banner 9 Faculty Self-Service. Please see the following instructions on how to submit your attendance verification. Census dates can be found on the <u>traditional academic</u> <u>calendar</u> and <u>accelerated programs academic calendar</u>.

1. Login to the <u>MyUTRGV</u> portal using an approved web browser.

Banner 9 Faculty Self-Service is recommended on this web browser:

- 2. Select the Application ASSIST.
- 3. Click on Faculty Attendance Verification.

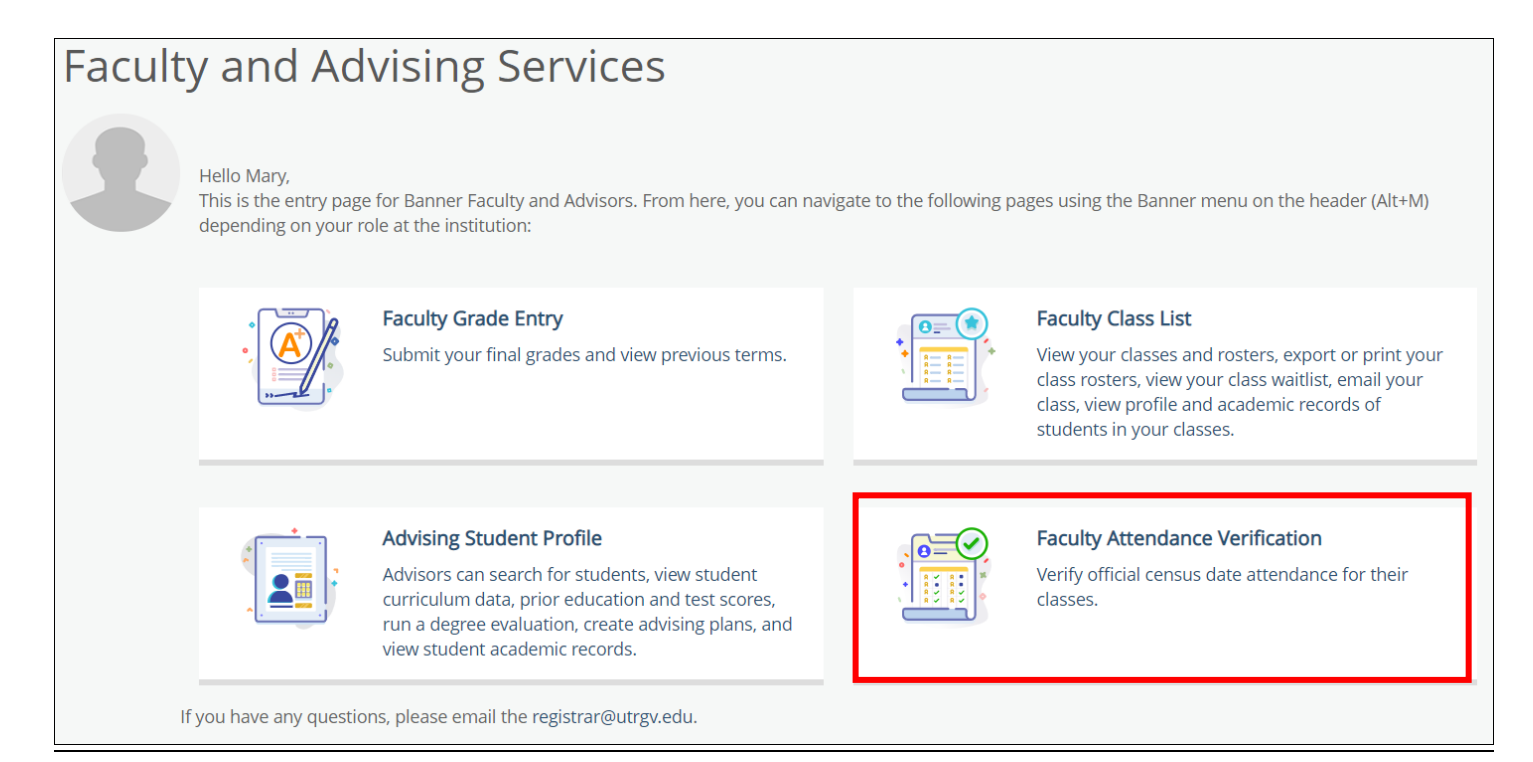

4. Select the **term** from the drop-down menu.

|           | Student Attendance Verification       |  |  |
|-----------|---------------------------------------|--|--|
| Term      | Select a term 🗸                       |  |  |
| Course    | Select a term                         |  |  |
| Course In | Summer 2021 Module 1<br>Summer I 2021 |  |  |
|           | 5-11.0000                             |  |  |

5. Select the **course** from drop down menu.

| Course     | <pre></pre>                                         |
|------------|-----------------------------------------------------|
| <b>c .</b> | ENGL 1301 90L: Rhetoric & Composition I, 60257 (2)  |
| Course In  | ENGL 1302 91L: Rhetoric & Composition II, 63075 (3) |
|            |                                                     |

6. The course information and roster will then appear below it. The default display is 50 records per page so for classes larger than 50 students, it is recommended to use the navigation tools located at the bottom left of the screen to increase the number of records that can be displayed on one page.

| Record Number | Absent Student | Student Name | Student ID |
|---------------|----------------|--------------|------------|
| 1             |                | Student 1    | 00000001   |
| 2             |                | Student 2    | 00000002   |
| 3             |                | · Student 3  | 00000003   |

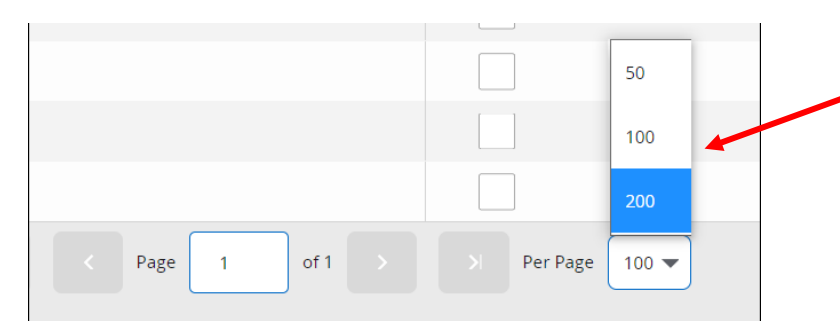

7. Under the **Absent Student** column, check <u>only</u> the boxes of the students who have **NOT** attended any class sessions.

| Record Number | Absent Student | Student Name | Student ID |
|---------------|----------------|--------------|------------|
| 1             |                | Student 1    | 00000001   |
| 2             |                | Student 2    | 00000002   |
| 3             |                | Student 3    | 00000003   |

| **Note on Attendance in Online Courses**                                          |  |
|-----------------------------------------------------------------------------------|--|
| For AOP classes and classes meeting fully online asynchronously,                  |  |
| attendance is defined as logging into the course website <b>and</b> participating |  |
| in an academically related activity. These activities include participation in    |  |
| online discussion or submission of an assignment, quiz or exam. These             |  |
| criteria are based on federal regulations and guidelines from the U.S.            |  |
| Department of Education.                                                          |  |

8. When complete, click **Submit Attendance Verification** at the bottom of the page.

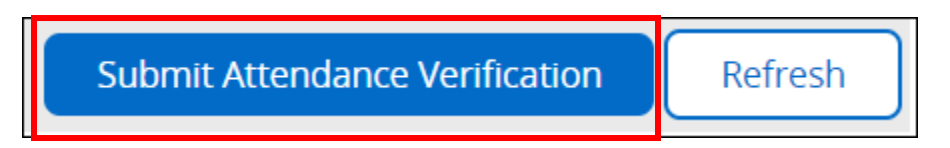

9. A summary of the information you have submitted will appear on the next page.

| Student Attendance \                                                                                                    | /erification                                           |
|----------------------------------------------------------------------------------------------------|--------------------------------------------------------|
| Attendance Verification has been successfully s                                                                             | ubmitted for: Rhetoric & Composition I - ENGL 1301 90L |
| Number of students counted as "Not Attended<br>Number of students counted as "Attended":<br>Number of students submitted:   | : 1<br>2<br>3                                          |
| Email Attendance Verification Confirmation<br>*This may take a few seconds to process.<br>Return to Attendance Verification |                                                        |

10. Click on **Email Attendance Verification Confirmation** if you wish to receive a confirmation email of your submission. If you are assigned to additional courses, click on **Return to Attendance Verification** to continue with the verification process.

| Student Attendance \                                                                                                    | /erification                                           |
|----------------------------------------------------------------------------------------------------|--------------------------------------------------------|
| Attendance Verification has been successfully s                                                                             | ubmitted for: Rhetoric & Composition I - ENGL 1301 90L |
| Number of students counted as "Not Attended:<br>Number of students counted as "Attended":<br>Number of students submitted:  | 1<br>2<br>3                                            |
| Email Attendance Verification Confirmation<br>*This may take a few seconds to process.<br>Return to Attendance Verification |                                                        |